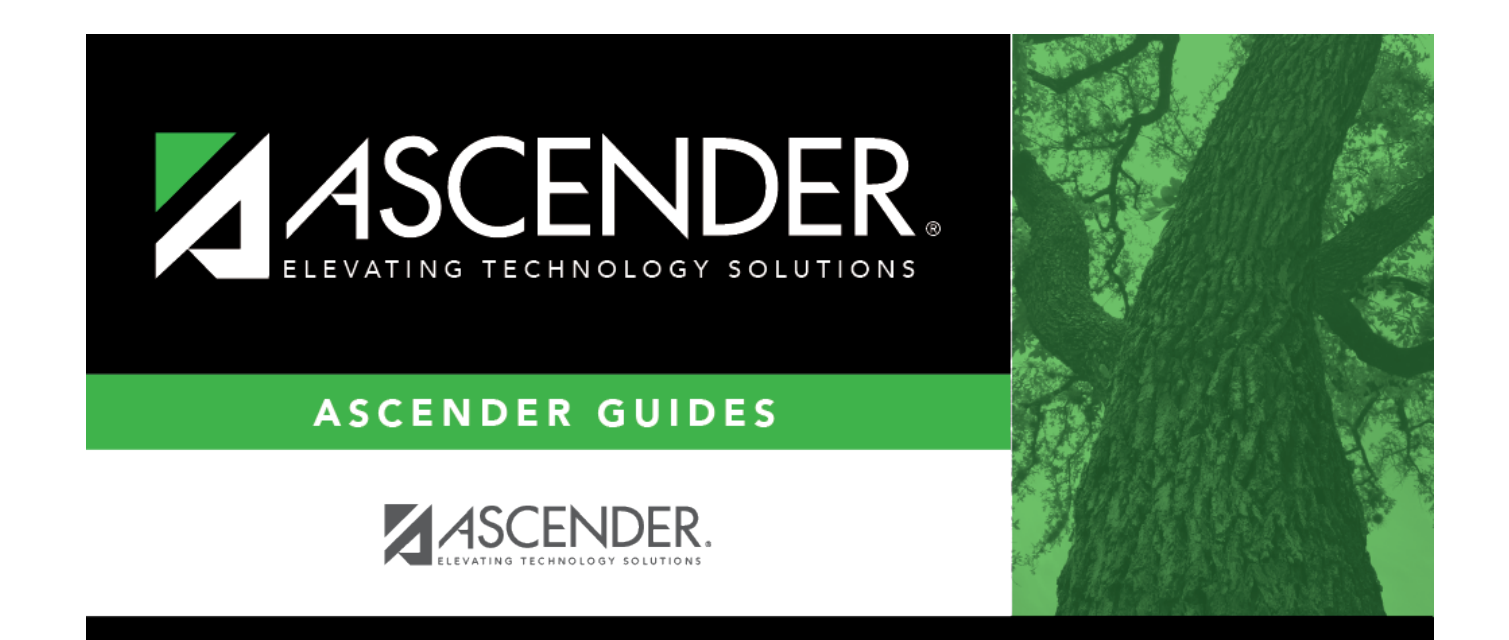

# campus-setup-control

i

## **Table of Contents**

### Registration > Maintenance > Campus Profile > Campus Information Maintenance > Control Info

This tab allows you to set up control options for the campus related to Registration and OCR.

**NOTE**: Changes made in Discipline will affect these totals.

**Campus ID** The campus to which you are logged in is displayed. To view another campus or add a new campus, type the three-digit campus ID and click **Retrieve**.

Existing control information for the campus is displayed.

Update as needed.

| Low/High Grade<br>Level                | Select the lowest and highest grade levels taught at the campus.                                                                                                    |
|----------------------------------------|----------------------------------------------------------------------------------------------------|
| Accreditation                          | Select the code for the organization(s) that accredit the campus.                                                                                                    |
| College Board<br>Campus Code<br>Number | Type the six-character ID used by the educational testing service to identify the campus. This applies only to high schools.                                                                                 |
| Default Track                          | Select the attendance track you want to use as the default when enrolling students. For a new student campus with no attendance options, use 00. Business campuses can be created on <b>District Admin</b> . |

| Exclude from<br>District Reporting | Select to exclude the campus from district reports in all ASCENDER Student applications.                                                                                                    |
|------------------------------------|----------------------------------------------------------------------------------------------------|
|                                    | This option can be used for students who are tracked in their home district for<br>TEA reporting purposes but also need to be tracked at the district that serves<br>them, such as through a special education program, DAEP, or JJAEP. The district<br>that serves the students can track attendance, grades, and other data, and<br>provide the information to the home district for TEA reporting. If this option is<br>selected, the campus is excluded from district reports, the UID export, and<br>PEIMS TSDS. |
|                                    | Excluded campuses are excluded in the following reports, unless the report is generated specifically for that campus:                                                                                                    |
|                                    | Attendance: SAT0900, SAT0950, SAT1100, SAT1700, SAT2100, SAT2300,<br>SAT2400, SAT2500, SAT5000, Create Attendance Report                                                                                                    |
|                                    | Discipline: SDS0100, SDS0200, SDS0300, SDS0500, SDS0700, SDS0800,<br>SDS0900, SDS1000, SDS1100, SDS1200, SDS1300, Create Discipline Report                                                                                                    |
|                                    | Grade Reporting: SGR0110, SGR0120, SGR0130, SGR0140, SGR0200,<br>SGR2046, SGR2060, SRG2081, SGR2091, SGR2500, SRG2550, Create Grade<br>Reporting Report                                                                                                    |
|                                    | Health: SHS0110, SHS0295, SHS0296, SHS0297, SHS0298, Create Demo                                                                                                    |
|                                    | Registration: SDS0300, SGR1950, SRG0200, SRG0300, SRG0600, SRG1001,<br>SRG1100, SRG1400, SRG1500, SRG1600, SRG1700, SRG1800, SRG1900,<br>SRG2300, Create Registration Report                                                                                                    |
|                                    | Special Education: SDS0200, SEM0200, SEM0400, SEM0620, SEM0640,<br>SEM0720, SEM0750, SEM0800, SEM0850, SEM0900, SEM0950, SEM1000,<br>SEM1100, SEM1200, Create Special Ed CY, Create Special Ed NY                                                                                                    |
| School Type                        | Select the code for the type of school, which is required for the TSDS Student<br>Extractor. The drop-down list contains codes from the TSDS table DC111.                                                                                                    |
|                                    | Leave blank if the LEA is not using the Student Dashboard.                                                                                                    |
| Capped To Campus                   | This field is only enabled if <b>Enable Attendance Zones</b> is selected on<br>Registration > Maintenance > District Profile > District Information > District<br>Maintenance > Attendance Zone Options, and is used to prevent over enrolling<br>students at a particular campus.                                                                                                    |
|                                    | Select the campus at which a student will be enrolled if the campus you are logged onto is capped.                                                                                                    |
|                                    | For a student to be allowed to enrolled at the capped campus, the student's entry date must be later than the <b>Capped Date</b> , and that student's <b>Transfer</b><br><b>Factor</b> must be 0 ( <b>CY/NY Xfer Factor</b> on Registration > Maintenance > Student Enrollment > Demo1).                                                                                                    |
| Capped Date                        | If <b>Capped To Campus</b> is used, enter the date after which students can be<br>enrolled at the capped campus. The date must be a valid school or working<br>date.                                                                                                    |

Student

| Full Day PK Waiver                     | Select if the campus has received an exemption from offering a full-day PK program.                                                      |
|----------------------------------------|----------------------------------------------------------------------------------------------------|
|                                        | TWEDS Data Element: PK-FULL-DAY-WAIVER-INDICATOR-CODE (E1646)<br>Code table: C088                                                        |
| Additional Days<br>Program             | Select if the campus offers an Additional Days Program to students in PK - 5.                                                            |
|                                        | TWEDS Data Element: ADDITIONAL-DAYS-PROGRAM-INDICATOR-CODE (E1671)<br>Code table: C088                                                   |
| Participate in ELO                     | Select if the student participates in an Extended Learning Opportunity (ELO) program.                                                    |
| Nbr of Bullying<br>Incidents           | NUMBER-OF-BULLYING-INCIDENTS (E1727) indicates the number of reported incidents of bullying at each campus.                              |
|                                        | Enter the number of Bullying incidents.                                                                                                  |
|                                        | <b>NOTE</b> : Any changes made on <i>Discipline &gt; Student &gt; Maintenance</i> to student incidents will automatically update totals. |
| Nbr of<br>Cyberbullying<br>Incidents   | NUMBER-OF-CYBERBULLYING-INCIDENTS (E1728) indicates the number of reported incidents of cyberbullying at each campus.                    |
|                                        | Enter the number of Cyberbullying incidents.                                                                                             |
|                                        | <b>NOTE</b> : Any changes made on <i>Discipline &gt; Student &gt; Maintenance</i> to student incidents will automatically update totals. |
| Office of Civil<br>Rights (OCR)        | Select applicable fields for the campus. If selected, these selections are extracted to OCR.                                             |
| Options                                | School has Students Participating in Single-Sex Interscholastic<br>Athletics (School Part 2 > Exam, Staff, and Retention > ATHL-1)       |
|                                        | School has Students Enrolled in One or More Single-Sex Academic<br>Classes (School Part I > COUR-12)                                     |
|                                        | School has Students who Receive Corporal Punishment for<br>Disciplinary Purposes (School Part 2 > Discipline > DISC-3)                   |
| Campus-wide<br>Residential<br>Facility | Select if all students at the campus are residing in a residential facility.                                                             |

### □ Under **Residential Facility Options**:

□ Click +Add to add the residential facilities attended by students within the campus boundaries.

The following fields are displayed below the grid.

This list populates the **Residential Facility ID** field on Registration > Maintenance > Student Enrollment > W/R Enroll for students who reside in a residential facility.

**NOTE:** These settings are campus specific. If the same facility exists on multiple campuses, the information must be entered for each campus.

| County/Dist          | The county-district number you are logged on to is displayed and cannot be changed.                                                                                                    |  |
|----------------------|----------------------------------------------------------------------------------------------------|--|
|                      | TWEDS Data Element: DISTRICT-ID (E0212)                                                                                                    |  |
| Res Fac ID           | Type the six-digit residential facility ID.                                                                                                    |  |
|                      | TWEDS Data Element: RESIDENTIAL-FACILITY-ID (E1627)                                                                                                    |  |
| Facility Name        | Type the name of the residential facility, up to 60 characters.                                                                                                    |  |
| Inst Day Len         | The field is automatically populated with the <b>Instructional Daily Minutes</b> as<br>entered for the default campus-track on Attendance > Maintenance > Campus ><br>Campus Options. If the number of minutes in the school day at the residential<br>facility is different, this field can be modified.                                                                                                    |  |
|                      | TWEDS Data Element: RESIDENTIAL-FACILITY-STUDENT-SCHOOL-DAY-LENGTH (E1637)                                                                                                    |  |
|                      | <ul> <li>Delete a facility.</li> <li>1. Click to delete a row. The row is shaded red to indicate that it will be deleted when the record is saved. You can select multiple rows to be deleted at the same time.</li> <li>2. Click Save. You are prompted to confirm that you want to delete the row. Click Yes to continue. Otherwise, click No.</li> <li>You can save edits and delete records in the same step (i.e., the changes are all committed when the record is saved).</li> </ul> |  |
| Ω                    | Click to view modify the information. The data is displayed in fields below the grid allowing you to make changes.                                                                                                    |  |
| County/Dist          | The county-district number you are logged on to is displayed and cannot be changed.                                                                                                    |  |
| <b>Facility Name</b> | Facility Name Type the name of the residential facility, up to 60 characters.                                                                                                    |  |
| Res Fac ID           | Type the six-digit residential facility ID.                                                                                                    |  |
| Inst Day Len         | Type the number of minutes a residential facility student receives instruction based on their Individualized Education Plan (IEP).                                                                                                    |  |

#### Click Save.

#### □ Under Campus Enrollment Type:

□ Click **+Add** to add the campus enrollment type.

The following fields are displayed below the grid.

This list populates the **XXX** field on Registration > Maintenance > Student Enrollment > W/R Enroll .

**NOTE:** These settings are campus specific. If the same facility exists on multiple campuses, the information must be entered for each campus.

| СЕР Туре   | Select the type of campus where the student is enrolled.                                                             |
|------------|----------------------------------------------------------------------------------------------------|
| Begin Date | Type the begin date using the MMDDYYYY format. Or, click $\overline{\mathbb{H}}$ to select the date from a calendar. |
| End Date   | Type the end date using the MMDDYYYY format. Or, click $\overline{\mathbb{I}}$ to select the date from a calendar.   |

Click **Save**.

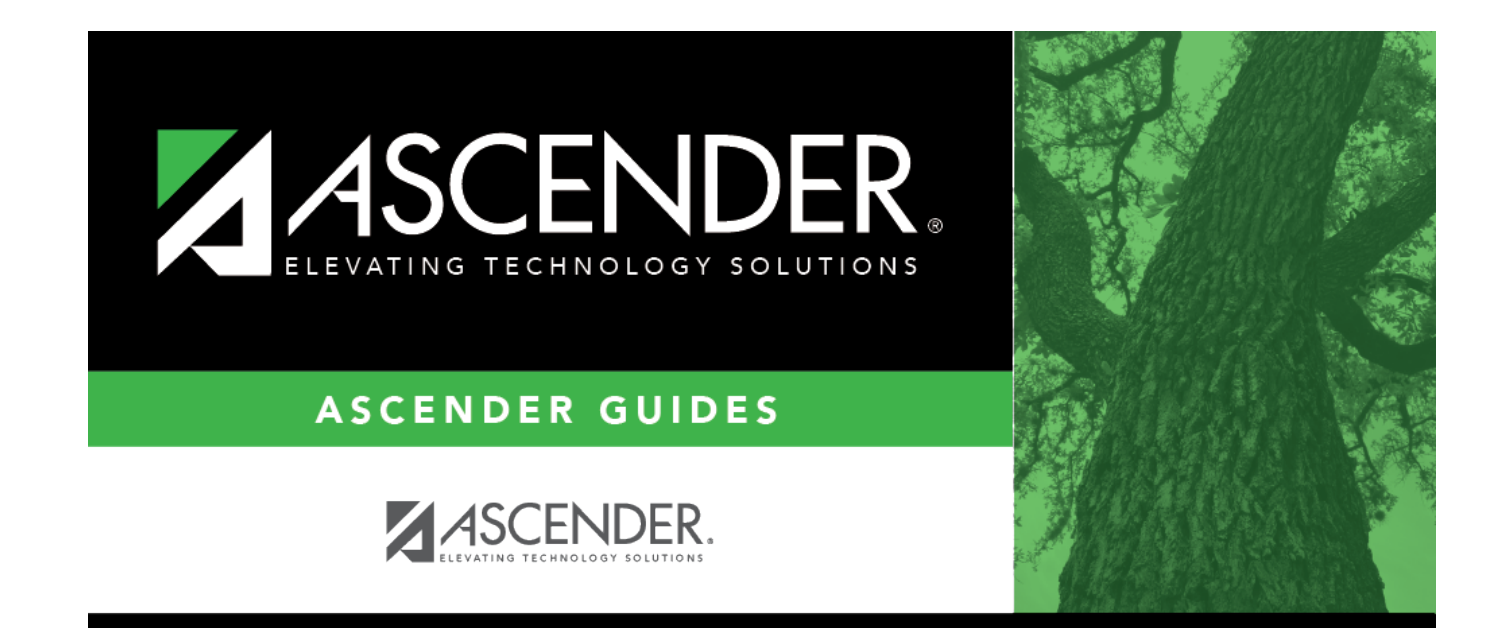

# **Back Cover**